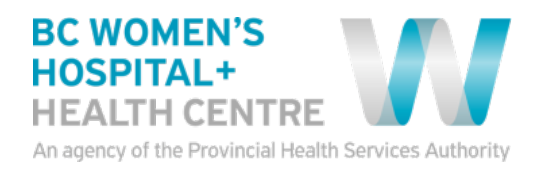

## Android Device Quick Tips Getting Started with Virtual Health Visits

If you choose to use your Android device such as Android phone or tablet, the following instructions will help you to get started with your first virtual health visit via Skype for Business.

| Instruction                                                                                                    | Expected Computer<br>Screen                                                |
|----------------------------------------------------------------------------------------------------|----------------------------------------------------------------------------|
| Android Device readiness:                                                                                                    | (80 후 🛛 🗘 약세 🖬 10:12<br>순 Q                                                |
| When you receive the meeting invitation, download the (free) <b>Skype for Business</b> app from <b>Google Play App</b> store. | Skype for Business                                                         |
| <ol> <li>Open the Google Play store by tapping the icon</li> <li>Type skype for business into the search field</li> </ol>     | Skype for Business for Android<br>Microsoft Corporation &                  |
| 3. Select Skype for Business S                                                                                                | INSTALL                                                                    |
| **Do not select consumer Skype 💐                                                                                              |                                                                            |
| 4. Tap to <b>install</b>                                                                                                    | Skype for Business for Andr ⋮<br>Microsoft Corporation ☆<br>3.8 ★          |
|                                                                                                    | Skype - free IM & video calls :<br>Skype *                                 |
|                                                                                                    | Lync 2010 I<br>Microsoft Corporation ❖<br>3.6★                             |
|                                                                                                    | Microsoft Outlook :                                                        |
| 5. Accept to enable voice and video with Skype for Business to your device                                                    | <ul> <li>♥ Microphone </li> <li>♥ Wi-Fi connection information </li> </ul> |
|                                                                                                    | Google Play                                                                |

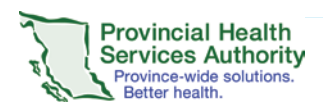

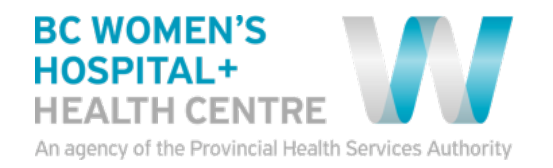

| Instruction                                                                                                    | Expected Computer                                                                                                    |
|----------------------------------------------------------------------------------------------------|----------------------------------------------------------------------------------------------------|
| Join the Meeting:                                                                                                    | Screen<br>Today at 1 AM (1h 30m)<br>No Conflicts                                                                                                    |
| <ol> <li>Open e-mail invitation</li> <li>Tap Join Skype Meeting</li> </ol>                                                  | à Join Skype Meeting<br>Trouble Joinairg1 119 Skype Web App                                                                                                    |
| <ol> <li>Tap <b>Open</b> to open the meeting</li> <li>Tap <b>Join Meeting</b></li> </ol>                                    | Welcome to Skype for Business, the app<br>formerly known as Lync.                                                                                                    |
| <ul><li>The name you add will be visible to your provider</li><li>5. Type your name</li></ul>                               | S                                                                                                    |
| 6. Tap the icon                                                                                                    | Minnie                                                                                                    |
| 7. <b>Wait</b> in the virtual lobby                                                                                         | Joining a Skype for Business meeting.<br>Hello,                                                                                                    |
| open the meeting for you.                                                                                                   | comfortable. Please don't move away from app. The<br>organizer will let you in soon                                                                                                    |
| <ul> <li>6. Tap the microphone and camera icons to</li> <li>Adjust the volume as needed</li> <li>Unmute your mic</li> </ul> | <ul><li>●</li><li>●</li>&lt;</ul> |

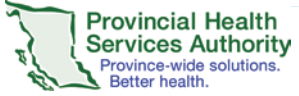

Android Quick Tips Page 2 of 3 Version 1.2 (Draft) Updated: Feb 14, 2018

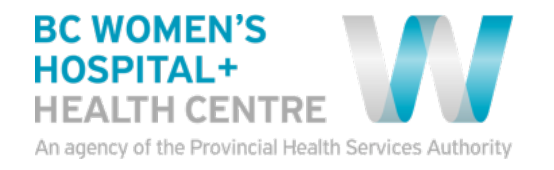

| Camera on/off so the host can see you                                                                                     |  |
|----------------------------------------------------------------------------------------------------|--|
| <ul> <li>8. Check if participants can see/hear one another.</li> <li>9. Tap to leave the meeting once complete</li> </ul> |  |
| 10. Exit Meeting                                                                                                    |  |

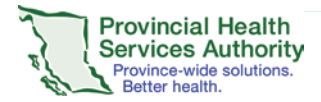